# KERALA REAL ESTATE REGULATORY AUTHORITY (K-RERA)

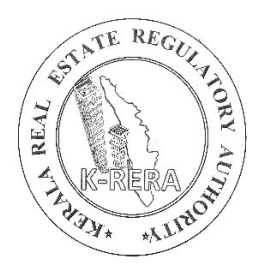

## PROMOTER AND PROJECT REGISTRATION MANUAL

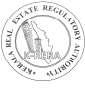

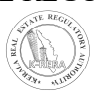

### INDEX

| ITEM                                      | PAGE |
|-------------------------------------------|------|
| 1. CREATE NEW USER                        | 5    |
| 2. PROMOTER AND PROJECT REGISTRATION      | 8    |
| a) ACCOUNT:                               | 9    |
| 1. Promoter's Profile                     | 9    |
| 2. Past Experience Details                | 12   |
| 3. Change Password                        | 13   |
| b) PROJECT DETAILS:                       | 14   |
| 1. Add Project                            | 15   |
| 2. Add Building                           | 18   |
| 3. Common Areas and Facilities            | 20   |
| 4. Add Project Cost                       | 21   |
| 5. Document Upload                        | 22   |
| 6. Add Project Professional Details       | 25   |
| 7. Add Litigations Related to The Project | 26   |
| 8. Activity Details                       | 27   |
| c) PAYMENT                                | 28   |
| d) PROJECT QUARTERLY UPDATE               | 29   |

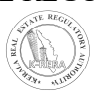

## **CREATE NEW USER**

To start, first a promoter has to create a new user ID and password. All the projects done by the promoter will be registered under this user ID.

Click on New Registration to create a user.

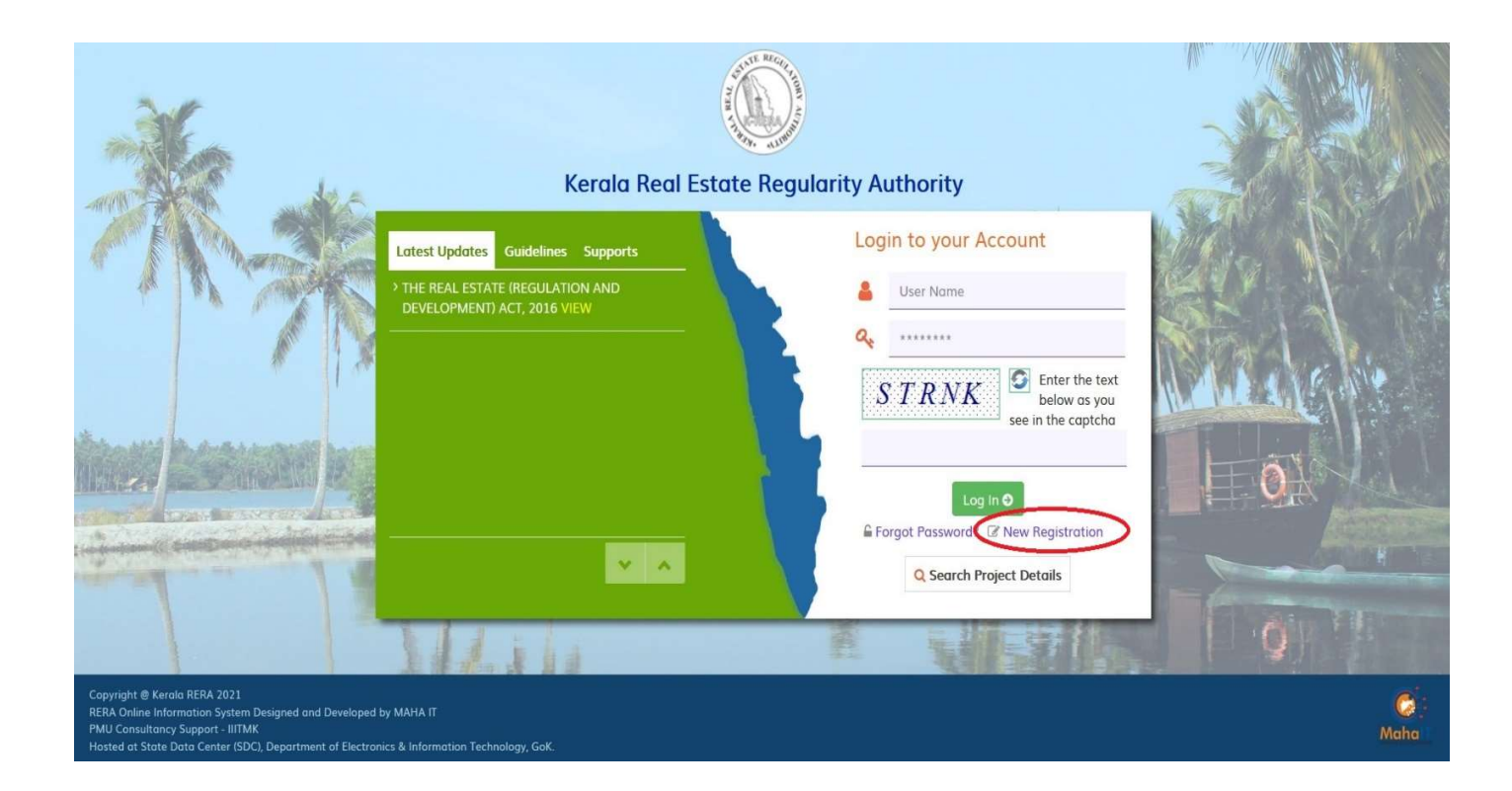

• After clicking, you will get a new window.

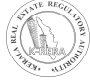

| Kerala Real Estate Regulatory Authority                     |                      |
|-------------------------------------------------------------|----------------------|
| Create New Account                                          |                      |
| Select User Type * O Promoter O Real Estate Agent           |                      |
| lser Name *                                                 |                      |
| User Name                                                   |                      |
| assword *                                                   | Confirm Password *   |
| Enter New Password                                          | Confirm New Password |
| Mobile Number *                                             | E-mail ID *          |
| Mobile Number                                               | Email ID             |
| <b>SNYBA</b> Enter the text below as you see in the captcha |                      |
|                                                             |                      |

- Select user type as promoter, if you are a promoter. Same for Agent and Complainant.
- Enter all details and click on Create user. Below message will be displayed as soon as user is created.

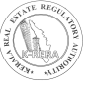

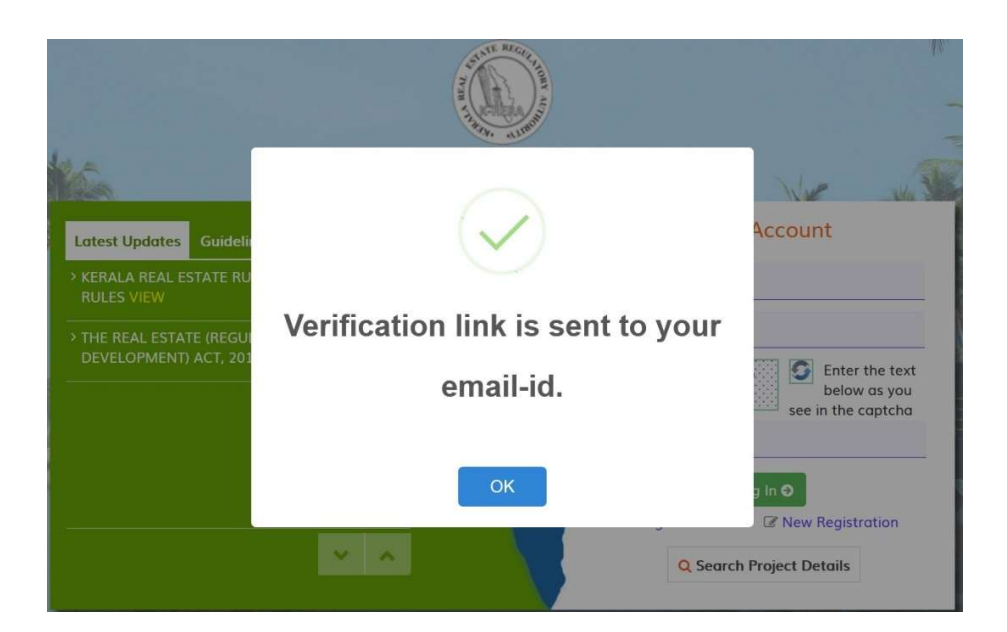

- You will get a verification link to the registered e-mail ID. Click on the link to verify your account.
- You can login to your account after verification.

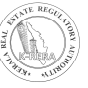

## **PROMOTER AND PROJECT REGISTRATION**

After creating the user, promoter needs to update basic details regarding him/ the organization in the Account menu. Promoter can add projects only after filling all the details in Account.

|                | Menus and functions     |                             |                                                                                                    |  |  |
|----------------|-------------------------|-----------------------------|----------------------------------------------------------------------------------------------------|--|--|
| Menu           | Module                  | Sub-menu                    | Details required                                                                                                    |  |  |
| Dashboard      |                         |                             | Promoter can see the status of the projects he filed with the authority                                                           |  |  |
|                |                         |                             |                                                                                                    |  |  |
| Account I<br>i | Promoter<br>information | Promoter's profile          | Promoter need to fill in the details about him/ organization here.                                                                |  |  |
|                |                         | Add Other Member<br>Details | If the Organization type is other than listed in the application form, here promoter need to specify details of the organization. |  |  |
|                |                         | Add past<br>experience      | Details of projects launched by the promoter in the past 5 years                                                                  |  |  |
|                |                         | Add Track record            | Track record of the promoter in Kerala and other states                                                                           |  |  |
|                |                         | Change Password             | Promoter can change the password of his login here.                                                                               |  |  |

#### a) ACCOUNT:

#### 1. **PROMOTER'S PROFILE:**

- Once Login as Promoter, First Create the Promoter's Profile.
- If Promoter is Individual, then select Type of Promoter 'Individual' and fill the respective details. After filling the form, click on save profile to save the form.

#### **Promoters profile – Individual**

| Kerala RERA                   | E 🕼 Kerala Real Esta                                | ate Regulatory Authority      | ý               |  |
|-------------------------------|-----------------------------------------------------|-------------------------------|-----------------|--|
| Welcome,<br>NIKH3<br>Promoter | Promoter's Profile                                  |                               |                 |  |
| Dashboard                     | All * Mark field are mandatory.                     |                               |                 |  |
| ♦ Account v                   | General Information                                 |                               |                 |  |
| Project Details               | Type of Promoter *                                  | Individual Other Than Individ | lual            |  |
| Payment                       |                                                     |                               |                 |  |
| Download Payment Receipts     | Individual                                          |                               |                 |  |
| Log Out                       | First Name *                                        |                               | Middle Name     |  |
|                               | Last Name *                                         |                               | PAN Number *    |  |
|                               | Father Full Name *                                  |                               | Aadhar Number * |  |
|                               | Do you have any past experience as<br>a promoter? * | ⊖ Yes ⊖ No                    |                 |  |

- If the Promoter is an organization, then select information type 'Other than individual'. While filling director details, select the respective designation and fill the form.
- If the promoter is a newly incorporated or registered entity, fill in the details of the parent entity.

• After filling the form, upload the picture and then click on add new member to save the details. You can edit and delete below.

#### Promoters profile – Other than individual

Kerala Real Estate Regulatory Authority

| All * Mark field are mandatory.                                                                                                    |                                                                      |               |                                                                                           |                           |   |
|----------------------------------------------------------------------------------------------------|----------------------------------------------------------------------|---------------|-------------------------------------------------------------------------------------------|---------------------------|---|
| General Information                                                                                                    |                                                                      |               |                                                                                           |                           |   |
| Type of Promoter *                                                                                                    | O Individual   Other                                                 | Than Individu | Ial                                                                                       |                           |   |
| Organization                                                                                                    |                                                                      |               |                                                                                           |                           |   |
| Organization Type *                                                                                                    | Company                                                              | ~             | Name of the Organization *                                                                |                           |   |
| PAN Number of the organization * *                                                                                                    |                                                                      |               | Do you have any past experience as a promoter? *                                          | ⊖ Yes ⊖ No                |   |
|                                                                                                    |                                                                      |               |                                                                                           |                           |   |
| Newly Incorporated or registered<br>entity?*                                                                                                    | ● Yes ○ No                                                           |               |                                                                                           |                           |   |
| Newly Incorporated or registered<br>entity? *<br>Newly Incorporated of Regis                                                                                                    | ● Yes ○ No<br>trered Entity                                          |               |                                                                                           |                           |   |
| Newly Incorporated or registered<br>entity? *<br>Newly Incorporated of Regis<br>Name of parent entity *                                                                                                   | ● Yes ○ No<br>trered Entity                                          |               | Type of Enterprise *                                                                      | Select Type of Enterprise | ~ |
| Newly Incorporated or registered<br>entity?*<br>Newly Incorporated of Regis<br>Name of parent entity*<br>Registered Address of the po                                                                     | ● Yes ○ No<br>trered Entity                                          |               | Type of Enterprise *                                                                      | Select Type of Enterprise | Y |
| Newly Incorporated or registered<br>entity?*<br>Newly Incorporated of Regis<br>Name of parent entity*<br>Registered Address of the parent<br>House Number/ Building Name*                                 | ● Yes ○ No<br>trered Entity                                          |               | Type of Enterprise *<br>Street Name *                                                     | Select Type of Enterprise | ~ |
| Newly Incorporated or registered<br>entity?*<br>Newly Incorporated of Regis<br>Name of parent entity*<br>Registered Address of the po<br>House Number/ Building Name*<br>Locality                         | • Yes O No                                                           |               | Type of Enterprise *<br>Street Name *<br>Landmark                                         | Select Type of Enterprise |   |
| Newly Incorporated or registered<br>entity?*<br>Newly Incorporated of Regis<br>Name of parent entity*<br>Registered Address of the po<br>House Number/ Building Name*<br>Locality<br>State/ UT*           | Yes O No  trered Entity  trent entinty  Select State/ UT             |               | Type of Enterprise * Street Name * Landmark District *                                    | Select Type of Enterprise | ~ |
| Newly Incorporated or registered<br>entity?*<br>Newly Incorporated of Regis<br>Name of parent entity*<br>Registered Address of the po<br>House Number/ Building Name*<br>Locality<br>State/ UT*<br>Taluk* | Yes O No  trered Entity  rent entinty  Select State/ UT Select Taluk |               | Type of Enterprise* Street Name* Landmark District * Panchayat/ Municipality/ Corporation | Select Type of Enterprise | ~ |

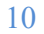

| Address details                 |                       |            |                                         |                      |   |
|---------------------------------|-----------------------|------------|-----------------------------------------|----------------------|---|
| Registered address of the P     | romoter               |            |                                         |                      |   |
| House Number/ Building Name*    |                       |            | Street Name*                            |                      |   |
| Locality                        |                       |            | Landmark                                |                      |   |
| State/ UT*                      | Select State/ UT      | ~          | District *                              | Select District      | ~ |
| Taluk *                         | Select Taluk          | ~          | Panchayat/ Municipality/                |                      |   |
| Pin Code *                      |                       |            | Corporation                             |                      |   |
|                                 |                       |            |                                         |                      |   |
| Same as above                   |                       |            |                                         |                      |   |
| Address for official communica  | tion                  |            |                                         |                      |   |
| louse Number/ Building Name *   |                       |            | Street Name*                            |                      |   |
|                                 |                       |            |                                         |                      |   |
| осанту                          |                       |            | Lanamark                                |                      |   |
| tate/ UT *                      | Select State/ UT      | ~          | District *                              | Select District      | ~ |
| aluk *                          | Select Taluk          | ~          | Panchayat/ Municipality/<br>Corporation |                      |   |
| 'in Code *                      |                       |            |                                         |                      |   |
|                                 |                       |            |                                         |                      |   |
| Organization Contact Details    |                       |            |                                         |                      |   |
| lame of Contact Person*         |                       |            | Designation of Contact Person *         |                      |   |
| Nobile Number *                 | 9447315241            |            | Secondary mobile phone number           |                      |   |
| Néisa Number (Mith grag anda) * |                       |            | Email ID *                              |                      |   |
| Shice Number (with area code) - |                       |            | Enditio                                 | kg.nikhilk@gmail.com |   |
|                                 |                       |            |                                         |                      |   |
|                                 | Instruction for Uplo  | ad Pho     | to                                      |                      |   |
|                                 | Photograph Format sho | ould be JP | EG or PNG.                              |                      |   |
|                                 |                       |            |                                         |                      |   |
|                                 |                       |            |                                         |                      |   |

Browse... No file selected.

First NameMiddle NameLast NameDesignationPAN NumberActionCSCDZZXCZXCZXZSPartnerSCCXZ5678NImDEEWRWRERWAuthorized SignatoryREWER5443NImm

OClick on add member button to add member details, After records are added, updated or deleted click on save button

Save Profile

#### 2. <u>PAST EXPERIENCE DETAILS:</u>

If promoter has launched any projects in last five years, then the promoter should fill the past • experience details. After filling the form click on save experience. Promoter can edit and delete the form after saving.

|          |                     | - Constitution       | Dataita        |                       |                 |                                  |                    |             |                        |           |
|----------|---------------------|----------------------|----------------|-----------------------|-----------------|----------------------------------|--------------------|-------------|------------------------|-----------|
| or       | noter's Po          | ist Experience       | Details        |                       |                 |                                  |                    |             |                        |           |
| * N      | Mark field are i    | mandatory.           |                |                       |                 |                                  |                    |             |                        |           |
| ent      | tion details        | of completed and     | l ongoing p    | rojects               |                 |                                  |                    |             |                        |           |
|          | - Details of pr     |                      | ears including |                       |                 |                                  | case of a newly    | incorporate | ed or registered       | d entity, |
| ojec     | ts launched b       | y the parent entity. |                |                       |                 |                                  |                    |             |                        |           |
|          |                     |                      |                |                       |                 |                                  |                    |             |                        |           |
| P        | roject Name*        |                      |                |                       | Proje           | ct Address *                     |                    |             |                        |           |
|          |                     |                      |                |                       |                 |                                  |                    |             |                        |           |
|          | Project T           | vpe                  |                |                       |                 |                                  |                    |             |                        |           |
|          | Type *              |                      |                | Use/ Occur            | pancy *         |                                  | No.of Units/       | Flats/      |                        |           |
|          | .,,                 | Selec                | t Type         |                       | Se              | lect Use/ Oc ~                   | Shops etc *        |             | No.of Units/           | Fla       |
|          |                     |                      |                |                       |                 |                                  |                    |             |                        |           |
|          |                     |                      |                |                       | Add             |                                  |                    |             |                        |           |
| L        | and Area (In S      | iq mtrs) *           | 00000.00       |                       | Detai           | ls of payments p                 | ending *           |             |                        |           |
|          |                     |                      |                |                       |                 |                                  |                    |             |                        |           |
| C        | Current status      | of the project *     |                |                       | Detai<br>to the | ls of cases/ litige<br>project * | ations related     |             |                        |           |
|          | ate of comme        | ancomont *           |                |                       | Prop            | word data of com                 | aplation *         |             |                        |           |
|          | die of comme        | ancement             |                |                       | Порс            | used date of con                 | ipiedon.           |             |                        |           |
| A        | ctual complet       | ion date             |                |                       | Remo            | ırks (If any)                    |                    |             |                        |           |
|          |                     |                      |                |                       |                 |                                  |                    |             |                        |           |
| C        | )ther relevant      | experience           |                |                       |                 |                                  |                    |             |                        |           |
|          |                     |                      |                |                       | Save Experienc  |                                  |                    |             |                        |           |
|          |                     |                      |                |                       | oure experience |                                  |                    |             |                        |           |
|          |                     |                      |                |                       |                 |                                  |                    |             |                        |           |
| Pro      | omoter's Pa         | st Experience Det    | ails           |                       |                 |                                  |                    |             |                        |           |
|          | Details of          | Current status of t  | he project     | Details of            | Date of         | Proposed                         | Actual             | Remarks     | Other                  | Edit      |
|          | payments<br>pending |                      |                | cases/<br>litigations | commencement    | date of completion               | completion<br>date | (If any)    | relevant<br>experience |           |
| ln       |                     |                      |                | related to the        |                 |                                  |                    |             |                        |           |
| In       |                     |                      |                | project               |                 |                                  |                    |             |                        |           |
| lIn      |                     | COMPLETED            |                | NOTHING               | 19/11/2020      | 30/11/2020                       | 01/11/2020         | ASDF        | EWFF                   | 🖋 Edit    |
| 11n      | 0                   |                      |                |                       |                 |                                  |                    |             |                        | Delete    |
| lln<br>F | 0                   |                      |                |                       |                 |                                  |                    |             |                        |           |

KERALA REAL ESTATE REGULATORY AUTHORITY

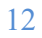

#### 3. <u>CHANGE PASSWORD:</u>

• If promoter wants to change the password. Click on change password.

| Change Password        |                    |                       |
|------------------------|--------------------|-----------------------|
| Enter Current Password | Enter New Password | Re-enter new Password |
| Send OPT               |                    |                       |

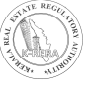

### **b) PROJECT DETAILS:**

|                 |                                   | Menus a                                   | and functions                                                                                                    |
|-----------------|-----------------------------------|-------------------------------------------|----------------------------------------------------------------------------------------------------|
| Menu            | Module                            | Sub-menu                                  | Details required                                                                                                    |
| Project details |                                   |                                           |                                                                                                    |
|                 |                                   | Add project                               | Basic details of the project                                                                                                    |
|                 |                                   | Add building permit                       | Building permit details, if any                                                                                                    |
|                 |                                   | Add development permit                    | Development permit details, if any                                                                                                    |
|                 |                                   | Add bank account details                  | Details of the bank account. Only applicable for ongoing projects                                                                                                    |
|                 |                                   | Add co-<br>promoter/land<br>owner details | If there is any co-promoter or land owner in the project, details of them.                                                                                                    |
|                 | <b>D</b> • •                      | Add building                              | Promoter need to enter details of each building and/ or plot in this section.                                                                                                    |
|                 | Project<br>Registration<br>Module | Add common areas and facilities           | Common areas and facilities provided for the allottees and its work progress                                                                                                    |
|                 |                                   | Add project cost                          | Detailed estimate and actual expenditure                                                                                                    |
|                 |                                   | Add project<br>professional details       | Details of the project professionals associated with the project                                                                                                    |
|                 |                                   | Document upload                           | Document size limit- 5 mb<br>For large documents, split the document and<br>upload in order. Multiple uploads are permitted<br>in this section.                                           |
|                 |                                   | Add litigations<br>related to the project | Details of litigations related to the project.                                                                                                    |
| P               |                                   | Add task or activity                      | Here promoter needs to update the work progress against each category.                                                                                                    |
|                 | Photo upload<br>module            | upload photos                             | This section is provided for project quarterly<br>update. Promoter need to update the status of<br>project in each quarter of the year along with<br>recent photographs of the buildings. |
|                 | Application<br>withdrawal module  | Application<br>withdrawal                 | If the promoter wants to withdraw application<br>submitted to the authority before issuing<br>registration certificate.                                                                   |

#### 1. ADD PROJECT:

- To add project details, click on add Project. If the Project status is ongoing, then click ongoing and fill the respective form. After filling the form, click on add project to save the form. Save forms will be displayed below.
- If the Project is the new project, then click on New Project and fill the respective details. After filling the form, click on add project to save the form. Save forms will be displayed below.
- If the project is an already registered project, then click on Already registered project and give the registration number of the project.

#### Add Projects

| Add Projects                                                                                                    |                                |                                                                                                 |               |  |
|----------------------------------------------------------------------------------------------------|--------------------------------|-------------------------------------------------------------------------------------------------|---------------|--|
| All * Mark field are mandatory.                                                                                       |                                |                                                                                                 |               |  |
| Project Information                                                                                                   |                                |                                                                                                 |               |  |
| Already Registered Project?*                                                                                          | • Yes O No                     | Project registration Number*                                                                    |               |  |
| Project Status*                                                                                                    | On-Going Project O New Project | ect                                                                                             |               |  |
| Project Name*                                                                                                    |                                | Project Type*                                                                                   | Select Type   |  |
| Project Commencement date (For ongoing projects) *                                                                    |                                | Proposed Date of Completion (As per agreement with the Allottee) *                              |               |  |
| Are there any other Promoter(s)<br>(Land Owner(s)/ Investor(s)) in the<br>project ?*                                  | ⊖ Yes ⊖ No                     | Litigations related to the project ?*                                                           | ⊖yes⊖No       |  |
| Land Details                                                                                                    |                                |                                                                                                 |               |  |
| Total Land Area (In sqmts) *                                                                                          | 000000.00                      | Total Building Count (As per<br>Sanctioned Plan) *                                              | Please Select |  |
| Total Floor Area of the project<br>proposed for registration (As<br>mentioned in the Building Permit)<br>(in Sqmts) * | 000000.00                      | Total Floor Area under Residential<br>Use (As mentioned in the Building<br>Permit) (in Sqmts) * | 000000.00     |  |
|                                                                                                    | 0000000.00                     | Number of Residential Units (As                                                                 |               |  |

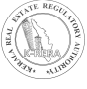

| Location Details of the Project Area |             |
|--------------------------------------|-------------|
|                                      | <b>D</b> 11 |

| Survey/ Resurvey Number(s) *               |                          | Patta No:/ Thandapper Deta           | ils*            |
|--------------------------------------------|--------------------------|--------------------------------------|-----------------|
| State *                                    | KEDALA                   | District *                           | Salact District |
|                                            | KERALA                   |                                      | Select District |
| Faluk *                                    | Select Taluk             | ✓ Village *                          | Select Village  |
| Street *                                   |                          | Locality                             |                 |
| Pin Code *                                 |                          |                                      |                 |
| 3oundaries East *                          |                          | Boundaries West *                    |                 |
| 3oundaries North *                         |                          | Boundaries South*                    |                 |
| etails of separate bank acco<br>Bank Name* | ount as per section 4 (2 | ()(I)(D) of the Act<br>Branch Name * |                 |
| 3ank A/c Number *                          |                          |                                      |                 |
| lortgages                                  |                          |                                      |                 |
| lame of the Financier (If any)             |                          | Address of the Financier             |                 |
|                                            |                          | Add Project                          |                 |

| Sr<br>No. | Project<br>Name | Boundaries<br>East | Boundaries<br>West | Boundaries<br>North | Boundaries<br>South | Total Land<br>Area (In<br>sqmts) | Total Building Count (As<br>per Sanctioned Plan) | Action                                   |
|-----------|-----------------|--------------------|--------------------|---------------------|---------------------|----------------------------------|--------------------------------------------------|------------------------------------------|
| 1         | vxv             | cxfsdf             | fsafsd             | fsdfsd              | dfsd                | 78798                            | NA                                               | 🖋 Edit<br>🗎 Delete                       |
| 2         | fwefwe          | cxz                | dsfsd              | sdfsd               | sdfd                | 343                              | 2                                                | <ul> <li>Edit</li> <li>Delete</li> </ul> |

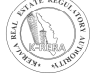

#### Project type

Select Project Type from the drop-down menu as follows:

|   | Project Type                 | Use                                                  |
|---|------------------------------|------------------------------------------------------|
| 1 | Residential                  | Residential only projects                            |
| 2 | Commercial                   | Commercial only project                              |
| 3 | Industrial                   | Industrial only projects                             |
| 4 | Plots                        | Projects having plot development only                |
| 5 | Mixed (Plots with Buildings) | Villa projects, Plot development with any additional |
|   |                              | buildings                                            |
| 6 | Others                       | All other type of projects and combinations          |

#### 2. ADD BUILDING:

• To add details of building, click on add building. First select the project name for which the details of building have to be filled. Before adding building, add Apartment details and then save the form. Parking space for each building is also need to be filled. If it is a mixed project (Plot with buildings), add details of plots.

| dd Building                                                                                            |  |                                                                                                    |
|----------------------------------------------------------------------------------------------------|--|----------------------------------------------------------------------------------------------------|
| * Mark field are mandatory.                                                                            |  |                                                                                                    |
| roject                                                                                                 |  |                                                                                                    |
| Project Name* RERA2                                                                                    |  | v                                                                                                    |
| Building Details Plot Details                                                                          |  |                                                                                                    |
|                                                                                                    |  |                                                                                                    |
| Building Details                                                                                       |  |                                                                                                    |
| Building Details Building Name*                                                                        |  | Proposed Date of Completion (As committed to allottees) *                                                     |
| Building Details<br>Building Name *<br>Number of Basements *                                           |  | Proposed Date of Completion (As<br>committed to allottees) *<br>Number of Podiums *                           |
| Building Details<br>Building Name *<br>Number of Basements *<br>Number of Slab of Super<br>Structure * |  | Proposed Date of Completion (As committed to allottees)*         Number of Podiums*         Number of Stilts* |

| Apartment Type *                                                                                                    | Select                                 | ~                                                                         |                          |
|----------------------------------------------------------------------------------------------------|----------------------------------------|---------------------------------------------------------------------------|--------------------------|
| Carpet Area(In sqmts) *                                                                                                    | 000.00                                 | Area of exclusive veranda (in Sqmts) *                                    | 000.00                   |
| Area of exclusive balcony (in<br>Sqmts) *                                                                                                    | 000.00                                 | Area of exclusive open terrace (in Sqmts) *                               | 000.00                   |
| Share of common area (in<br>Sqmts) *                                                                                                    | 000.00                                 | Total area (in Sqmts) *                                                   | 000.00                   |
| Proposed number of<br>apartments *                                                                                                    |                                        | Number of apartments<br>booked/sold/allotted *                            |                          |
| First Add Details of Aparta                                                                                                    | nent in the building by usin<br>Add Ap | ig - 'Add Apartment Type', then Click Add Buildin<br>bartment Type Cancel | g Button to Save Record. |
| First Add Details of Aparta     Parking space for Sale                                                                                                    | nent in the building by usin           | ig - 'Add Apartment Type', then Click Add Building                        | g Button to Save Record. |
| • First Add Details of Aparta Parking space for Sale Parking Type *                                                                                                    | nent in the building by usin<br>Add Ap | ag - 'Add Apartment Type', then Click Add Building                        | g Button to Save Record. |
| First Add Details of Aparta     Parking space for Sale     Parking Type *     No. of Garages/Covered Parking *                                                                                                    | Select                                 | ag - 'Add Apartment Type', then Click Add Building                        | g Button to Save Record. |
| First Add Details of Apartule          Parking space for Sale         Parking Type *         No. of Garages/Covered Parking *         No. of Garages/Covered Parking booked *                                                                                                    | Select                                 | ag - 'Add Apartment Type', then Click Add Building                        | g Button to Save Record. |
| <ul> <li>First Add Details of Apartu</li> <li>Parking space for Sale</li> <li>Parking Type *</li> <li>No. of Garages/Covered Parking *</li> <li>No. of Garages/ Covered Parking booked *</li> <li>First Add Details of Parking to Parking to Par</li></ul> | Add Ag                                 | ag - 'Add Apartment Type', then Click Add Building                        | g Button to Save Record. |

| Plot Details                                 |        |                   |  |
|----------------------------------------------|--------|-------------------|--|
| Area of Plot (In sqmts) *                    | 000.00 | Number of Plots * |  |
| Number of Plots Booked / Alloted<br>/ Sold * |        |                   |  |
| old *                                        |        |                   |  |

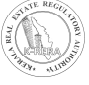

#### 3. COMMON AREAS AND FACILITIES:

- This form basically consists of Common areas and facilities provided by the promoter.
- If promoter wants to add the more details about the facilities. Click on Add More. After filling all the details, click on Save to save the details

| dd Common Areas and Facilities                            |              |      |                          |                             |
|-----------------------------------------------------------|--------------|------|--------------------------|-----------------------------|
| I fields are mandatory.                                   |              |      |                          |                             |
| Project Name * RERA1                                      |              |      | ~                        |                             |
|                                                           |              |      |                          |                             |
| Project Details                                           |              |      |                          |                             |
| Name Number of Garages/ Covered Parking (In Numbers) (Cor | mmon Area) : | Prop | osed Number              | Progress Of Work Done (in % |
|                                                           |              |      |                          |                             |
| Development Work                                          |              |      |                          |                             |
| Common areas And Facilities, Amenities                    | Proposed     |      | Percentage Of Completion | Details                     |
| Internal Roads & Footpaths :                              | YES          | ~    | 60                       | 3m wide                     |
| Visitors Parking :                                        | NO           | ~    | 0                        | NA                          |
| Water conservation, Rain water harvesting :               | YES          | ~    | 10                       | well                        |
| Energy Management :                                       | NO           | ~    | 0                        | NA                          |
| Fire protection and Fire safety requirements :            | NO           | ~    | 0                        | NA                          |
| Electrical meter room, Sub-station, Receiving station :   | NO           | ~    | 0                        | NA                          |
| Aggregate area of recreational open space :               | NO           | ~    | 0                        | NA                          |
| Open parking :                                            | YES          | ~    | 20                       | 30                          |
| Water supply :                                            | NO           | ~    | 0                        | NA                          |
| Sewerage (Chamber, Lines, Septic tank, STP) :             | NO           | ~    | 0                        | NA                          |
| Storm water drains :                                      | YES          | ~    | 20                       | tank                        |
| Landscaping & Tree planting :                             | YES          | ~    | 30                       | ok                          |
| Street lighting :                                         | NO           | ~    | 0                        | NA                          |
| Community buildings :                                     | NO           | ~    | 0                        | NA                          |
| Treatment and disposal of sewage and sullage water :      | YES          | ~    | 30                       | tank                        |
| Solid waste management and disposal :                     | YES          | ~    | 50                       |                             |
| Public health services :                                  | NO           | ~    | 0                        | NA                          |

#### 4. ADD PROJECT COST:

- This form basically consists of total cost required for the development ofproject.
- After filling the form, click on save button to save the details.

| dd Pro    | oject | Co    | st                                                                                                    |                        |                              |
|-----------|-------|-------|----------------------------------------------------------------------------------------------------|------------------------|------------------------------|
| I * Mark  | Field | are M | andatory.                                                                                                    |                        |                              |
| Project N | lame  | •     | RERA1                                                                                                    | ~                      |                              |
| Sr. No    |       |       | Particular                                                                                                    | Estimated Total Amount | Actual Total Amount (in INR) |
| 1         |       |       | Land Cost :                                                                                                    |                        |                              |
|           | a     |       | Cost of land or development rights, lease premium, lease rent, interest cost incurred or payable on Land cost and legal cost and legal cost and legal cost *                                                                                                    | 00000.00               | 000000.00                    |
|           | b     |       | Amount payable to obtain development rights, additional FSI, and any other incentive under DR from Local Authority or State Government or any statutory authority, if any *                                                                                                    | 000000.00              | 00000.00                     |
|           | c     |       | Acquisition cost of TDR (Transfer of Development Rights), if any $\star$                                                                                                    | 000000.00              | 000000.00                    |
|           | d     |       | Amounts payable to State Government or competent<br>authority or any other statutory authority of the State or<br>Central Government towards stamp duty, transfer<br>charges, registration fees etc. *                                                                                                    | 000000.00              | 000000.00                    |
|           | e     |       | Land premium payable as per annual statement of rates<br>(ASR) for redevelopment of land owned by Public<br>authorities *                                                                                                    | 000000.00              | 000000.00                    |
|           | f     |       | Under redevelopment/rehabilitation scheme *                                                                                                    |                        |                              |
|           |       | 1     | Estimated construction cost of redeveloped/<br>rehab building including site development and<br>infrastructure for the same as certified by<br>engineer (Column A); Actual cost of<br>redeveloped/rehab building incurred as per the<br>books of accounts as verified by the CA<br>(Column B) *                                                                                                    | 000000.00              | 000000.00                    |
|           |       | П     | Cost towards clearance of land of all or any<br>encumbrances including cost of removal of legal/illegal<br>occupants, cost for providing temporary transit<br>accommodation or rent in lieu of transit accommodation,<br>overhead cost *                                                                                                    | 000000.00              | 000000.00                    |
|           |       | m     | Fee, charges and security deposits or maintenance deposit, or any amount whatsoever payable to any authorities towards and in project of rehabilitation *                                                                                                    | 00000.00               | 000000.00                    |
|           | g     |       | Sub Total Land Cost                                                                                                    |                        |                              |
| 2         |       |       | Development Cost/ Cost of Construction                                                                                                    |                        |                              |
|           | a     | i     | Estimated cost of construction as certified by Engineer<br>(Column A). Actual cost of construction incurred and paid<br>as per the books of accounts as verified by the CA<br>(Column B) *                                                                                                    | 000000.00              | 00000.00                     |
|           |       | ш     | On-site expenditure for development of entire project<br>excluding cost of construction as per above, ie salaries,<br>consultants fees, site overheads, development works, cost<br>of services (including water, electricity, sewerage,<br>drainage, layout roads etc.) cost of machineries and<br>equipment including hire and maintenance costs,<br>consumables etc. all costs directly incurred to complete<br>the construction of the entire project registered * | 000000.00              | 000000.00                    |
|           | b     |       | Payment of taxes, cess, fees, charges, premiums, interest etc. to any statutory authority *                                                                                                    | 000000.00              | 000000.00                    |
|           | c     |       | Interest payable to financial institutions, scheduled banks, nonbanking institutions on construction funding or money borrowed for construction *                                                                                                    | 000000.00              | 000000.00                    |
|           | d     |       | Sub Total of Developmental Cost                                                                                                    |                        |                              |
| 3         |       |       | Total Estimated Cost of the Real Estate Project                                                                                                    |                        |                              |

#### 5. **DOCUMENT UPLOAD:**

• In this form, documents are needed to be uploaded, required for the Project. To upload the document, click on upload button to save the document. After uploading the document, one can view the document by clicking on view button.

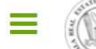

#### Kerala Real Estate Regulatory Authority

|            | nark fields are mandatory                                                                                                    |                                                                                                    |                            |         |          |               |
|------------|----------------------------------------------------------------------------------------------------|----------------------------------------------------------------------------------------------------|----------------------------|---------|----------|---------------|
| -          | nark helds are manadoly.                                                                                                    |                                                                                                    |                            |         |          |               |
| Pro        | ject Name *                                                                                                    | RERA2                                                                                                    |                            | ~       |          |               |
| Docu       | uments                                                                                                    |                                                                                                    |                            |         |          |               |
| Sr.<br>No. | Document Name                                                                                                    |                                                                                                    | Uploaded Document          | Remarks | Action   |               |
| 1          | In the case of 'authorised signator<br>Resolution of the entity authorising<br>person                                                                                                    | y',<br>g such                                                                                                    | Choose File No file chosen |         | + Add    | 👁 View 🔒 Dele |
| 2          | Declaration in Form B *                                                                                                    |                                                                                                    | Choose File No file chosen |         | Luplood  | + Add         |
| 3          | Copy of PAN card *                                                                                                    |                                                                                                    | Choose File No file chosen |         | L Upload | + Add         |
| 4          | The annual report including audite<br>loss account, balance sheet, cash a<br>statement, directors report and au<br>report of the promoter for the imm<br>preceding three financial years and<br>annual report is not available then<br>profit and loss account, balance sh<br>flow statement and the auditor's r<br>promoter for immedietly preceding<br>financial years and in case of newl<br>incorporated or registered entity, s<br>information shall be disclosed for t<br>entity. | d profit and<br>flow<br>iditor's<br>hedietly<br>d where<br>the audited<br>heet, cash<br>eport of the<br>g three<br>y<br>y<br>such<br>the parent | Choose File No file chosen |         | L Upload | <b>∔</b> Add  |
| 5          | Income tax returns for all three pre<br>financial years *                                                                                                    | eceding                                                                                                    | Choose File No file chosen |         | 1 Upload | + Add         |
| 6          | Consent to establish & operate (Cl<br>from Pollution Control Board)                                                                                                    | earance                                                                                                    | Choose File No file chosen |         | ± Upload | + Add         |
| 7          | Environment Clearance                                                                                                    |                                                                                                    | Choose File No file chosen |         | 1 Upload | + Add         |
| 8          | NOC from Fire and Rescue departr                                                                                                    | nent                                                                                                    | Choose File No file chosen |         |          | + Add         |
| 9          | Permission from Water and Sweve                                                                                                    | rage                                                                                                    | Choose File No file chosen |         | 1 Upload | + Add         |

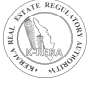

| 11 | Clearance from National Highways / Railways<br>/ Other Relevant Departments                                                                                                    | Choose File No file chosen | Lupload<br>+ Add  |
|----|----------------------------------------------------------------------------------------------------|----------------------------|-------------------|
| 12 | Clearance from Coastal Zone Management<br>Authority                                                                                                    | Choose File No file chosen | L Upload<br>+ Add |
| 13 | Site Plan / Site Map                                                                                                    | Choose File No file chosen | L Upload<br>+ Add |
| 14 | Layout approval plan                                                                                                    | Choose File No file chosen | Luplood<br>H Add  |
| 15 | Concurrence of Town and Country planning department                                                                                                    | Choose File No file chosen | Luplood<br>+ Add  |
| 16 | If the project is proposed to be developed in<br>Phases, an authenticated copy of license or<br>land use permission, Building sanction plan or<br>building permit for each of such phases | Choose File No file chosen | Lupload<br>+ Add  |
| 17 | Copy of Building Permit *                                                                                                    | Choose File No file chosen | Luplood<br>+ Add  |
| 18 | Copy of Development Permit                                                                                                    | Choose File No file chosen | Luplood<br>+ Add  |
| 19 | Copy of Sanctioned Plans *                                                                                                    | Choose File No file chosen | 1 Upload          |
| 20 | Performa of Allotment Letter *                                                                                                    | Choose File No file chosen | Luplood<br>+ Add  |
| 21 | Performa of Agreement for Sale (As per<br>Annexure A) *                                                                                                    | Choose File No file chosen | Luplood<br>+ Add  |
| 22 | Performa of Conveyance Deed *                                                                                                    | Choose File No file chosen | L Uplood<br>+ Add |
| 23 | Copy of Title Deed *                                                                                                    | Choose File No file chosen | Lupicad<br>+ Add  |
| 24 | Land title search report *                                                                                                    | Choose File No file chosen | Lupload + Add     |

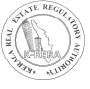

| 25 | Copy of latest Land Tax Receipt *                                                                                                    | Choose File No file chosen | Lipload<br>+ Add           |
|----|----------------------------------------------------------------------------------------------------|----------------------------|----------------------------|
| 26 | Details of Encubrances *                                                                                                    | Choose File No file chosen | LUplood<br>+ Add           |
| 27 | Copy of front page of Bank passbook *                                                                                                 | Choose File No file chosen | L Upload<br>+ Add          |
| 28 | Certificate from Bank in Form 1 *                                                                                                    | Choose File No file chosen | L Upload                   |
| 29 | Architect's Certificate in Form 2                                                                                                    | Choose File No file chosen |                            |
| 30 | Engineer's Certificate in Form 3                                                                                                    | Choose File No file chosen | + Add<br>L Uplood<br>+ Add |
| 31 | Chartered Accountant's Certificate in Form 4 (in letter head)                                                                         | Choose File No file chosen | Lupload<br>+ Add           |
| 32 | Annual report on statement of accounts in Form 5                                                                                      | Choose File No file chosen | L Upload<br>+ Add          |
| 33 | Architect's Certificate in Form 6                                                                                                    | Choose File No file chosen | Lupload<br>+ Add           |
| 34 | Occupancy Certificate/ Completion Certificate/<br>development certificate                                                             | Choose File No file chosen | Lupload<br>+ Add           |
| 35 | The Plan of development works to be executed in the proposed project *                                                                | Choose File No file chosen | L Upload<br>+ Add          |
| 36 | Brochure / prospectus issued in regard to this project                                                                                | Choose File No file chosen | L Upload                   |
| 37 | Sanction letters from Bank for construction finance                                                                                   | Choose File No file chosen | Lupioad<br>+ Add           |
| 38 | Sanction letters form bank for home loan tie-<br>ups                                                                                  | Choose File No file chosen | L Upload<br>+ Add          |
| 39 | Location details of the project with clear<br>demarcation of land with boundaries including<br>Latitude and Longitude of end points * | Choose File No file chosen | Lupload + Add              |
| 40 | Detailed technical specifications to be adopted in the project *                                                                      | Choose File No file chosen | 1 Upload + Add             |
| 41 | Others                                                                                                    | Choose File No file chosen | .d<br>Lupiood + Add        |
|    |                                                                                                    |                            | A                          |

- Size limit for document upload is 5 MB per document
- For larger documents, split the documents and upload in order. The Add button functionality can be used to upload the multiple split documents under one single field.

#### 6. ADD PROJECT PROFESSIONAL DETAILS:

- In this form, Promoters needs to fill the data of the real estate agent, contractor, etc.
- After filling, Click on Add [+] button to save the details.

| roject Name *         | fwefwe  |            |          |                                                   | ~                |                     |                          |                                      |         |
|-----------------------|---------|------------|----------|---------------------------------------------------|------------------|---------------------|--------------------------|--------------------------------------|---------|
| - ARCHITECT *         |         |            |          |                                                   |                  |                     |                          |                                      |         |
| Sr. Name<br>No.       | Address | Mobile No. | Email ID | Registration Number from<br>Council of Architects | Name of the firm | Address of the firm | Year of<br>establishment | Name of Promoters<br>Associated with | Кеу рго |
|                       |         |            |          |                                                   |                  |                     | Select 💙                 |                                      |         |
| c                     |         |            |          |                                                   |                  | '<br>               |                          |                                      | >       |
| + ENGINEER *          |         |            |          |                                                   |                  |                     |                          |                                      |         |
| + CHARTERED ACCOUNTA  | ANT *   |            |          |                                                   |                  |                     |                          |                                      |         |
| + REAL ESTATE AGENT   |         |            |          |                                                   |                  |                     |                          |                                      |         |
| + CONTRACTORS         |         |            |          |                                                   |                  |                     |                          |                                      |         |
| + OTHER PROFESSIONALS | 5       |            |          |                                                   |                  |                     |                          |                                      |         |
|                       |         |            |          |                                                   |                  |                     |                          |                                      |         |
|                       |         |            |          |                                                   |                  |                     |                          |                                      |         |

#### 7. ADD LITIGATIONS RELATED TO THE PROJECT:

• This form is basically of litigations related to project. If there is any case related to that project, then the promoter has to filled the litigation form about the project.

| Add Litigations                 |                     |                   |                 |  |
|---------------------------------|---------------------|-------------------|-----------------|--|
| And Englishing                  |                     |                   |                 |  |
| All * Mark field are mandatory. |                     |                   |                 |  |
| Litigations Related to the P    | roject              |                   |                 |  |
| Project Name *                  | VXV                 | ~                 |                 |  |
|                                 |                     |                   |                 |  |
|                                 |                     |                   |                 |  |
| Name of the Court *             |                     |                   |                 |  |
| T (C )                          |                     | B. 111 - 1        |                 |  |
| Type of Case *                  | Select Type of Case | Petition *        | Select Petition |  |
|                                 |                     |                   |                 |  |
| Case Number *                   |                     | Year*             | Select Year     |  |
|                                 |                     | December 21 and 1 |                 |  |

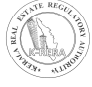

#### 8. ACTIVITY DETAILS:

This form is of Activity detail about buildings. First select the Project name and then select the building of that respective project. After filling all the details click on save, to save the details.

| ask/Activity<br>II * Mark Field are Mandatory.<br>Project |                                                                                                    |                    |
|-----------------------------------------------------------|----------------------------------------------------------------------------------------------------|--------------------|
|                                                           |                                                                                                    |                    |
| SR NO.                                                    | Tasks / Activity                                                                                                    | Percentage of Work |
| 1                                                         | Excavation *                                                                                                    | 0                  |
| 2                                                         | X number of Basement(s) and Plinth *                                                                                                    | 0                  |
| 3                                                         | Stilt Floor *                                                                                                    | 0                  |
| ŧ                                                         | X number of Slabs of Super Structure *                                                                                                    | 0                  |
| 5                                                         | Internal walls, Internal Plaster, Floorings within Flats/Premises, Doors and Windows to each of the Flat/Premises *                                                                                                    | 0                  |
| 5                                                         | Sanitary Fittings within the Flat/Premises,Electrical Fittings within the Flat/Premises *                                                                                                    | 0                  |
| 1                                                         | Staircases, Lifts Wells and Lobbies at each Floor level connecting Staircases and Lifts, Overhead and Underground Water Tanks. *                                                                                                    | 0                  |
| 3                                                         | The external plumbing and external plaster, elevation, completion of terraces with waterproofing of the Building/Wing *                                                                                                    | 0                  |
| Э                                                         | Installation of lifts, water pumps, Fire Fighting Fittings and Equipment as per CFO NOC, Electrical fittings to<br>Common Areas, electro, mechanical equipment, Compliance to conditions of environment /CRZ NOC, Finishing to<br>entrance lobby(s), plinth protection, paving of areas appurtenant to Building/Wing, Compound Wall and all other<br>requirements as may be required to Obtain Occupation /Completion Certificate * | 0                  |

Save

#### c) PAYMENT:

- After filling all the details, click on Payment. Please note if all the details are correct then only you will be allowed to proceed to payment. If there are any mandatory details which are not filled, you will be notified of the same at this stage
- You have to make a confirmation before proceed to payment
- Amount to be paid will be displayed in the screen.
- For those projects which are already registered with the Authority, does not need to make any payment. In this case, promoter need to submit the application by clicking on **Submit** in payment menu.
- When Authority asks for more information from the promoter, after making the required changes, promoter can **Resubmit** their application for registration though this menu.

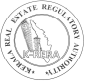

#### d) PROJECT QUARTERLY UPDATE:

- Promoter need to upload status of the project at least once in three months and the updated details will be displayed for the public view
- Once a project registered with RERA, the said project will be available for editing. Promoter can edit relevant areas required to be updated according to the Kerala Real Estate (Regulation and Development) Rules, 2018 and Regulations 2020.
- Promoter need to upload photos of the buildings/ plots to show the progress of the work in "Upload Photos" menu in the Project details.
- Promoter also need to upload required documents in timely manner in the "Document upload menu".

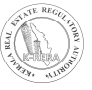

## THANK YOU

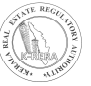